Voici un petit tutoriel pour créer un fichier KML avec google maps et pour pouvoir l'enregistrer sur son ordinateur.

# Etape1

Dans google maps créer votre itinéraire , ou bien copier l'url de votre itinéraire dans votre navigateur.

https://maps.google.com/maps?saddr=C%C3%B4t%C3%A9+de+Sion%2FD50E&daddr=Rue+du+Puits %2FD53+to:Rue+du+Mar%C3%A9chal+Lyautey%2FD56+to:Grande+Rue%2FD53+to:D9+to:Rue+Haut e%2FD22+to:Route+inconnue+to:Route+inconnue&hl=fr&ie=UTF8&ll=48.425783,6.105909&spn=0.0 47217,0.111494&sll=48.302612,6.136127&sspn=0.002958,0.006968&geocode=FUT94gldetZcAA%3B FavH4gldDW9cAA%3BFYsw4wIdyv5bAA%3BFWSD4wIdLMdcAA%3BFe6K4wId1EpeAA%3BFbtL4wIdp S1iAA%3BFdMG4QldGqBdAA%3BFT324gld9NdcAA&oq=Saxon-Sion,+France&t=h&mra=dme&mrsp=6&sz=18&z=14&output=kmI

## On obtient ceci

|   | <b>A 1</b>                        |                       |           |      |  |
|---|-----------------------------------|-----------------------|-----------|------|--|
|   | Côté de Sior                      | n/D50E                |           | ×    |  |
|   | Rue du Puits/D53                  |                       |           | ×    |  |
|   | Rue du Maréchal Lyautey/D56       |                       |           | ×    |  |
|   | Grande Rue/                       | D53                   |           | ×    |  |
|   | D9                                |                       |           | ×    |  |
|   | Rue Haute/D                       | 22                    |           | ×    |  |
|   | Route inconr                      | nue                   |           | ×    |  |
| I | Route inconr                      | nue                   |           | ×    |  |
| P | Ajouter une dest<br>tinéraires po | ination - Afficher le | s options | AIRE |  |
|   | D413 109 km, 2 heures 9           |                       |           |      |  |

#### Etape2

Dans l'onglet itinéraire, aller en bas de la liste des étapes et cliquer sur le bouton "Ajouter à mes cartes".

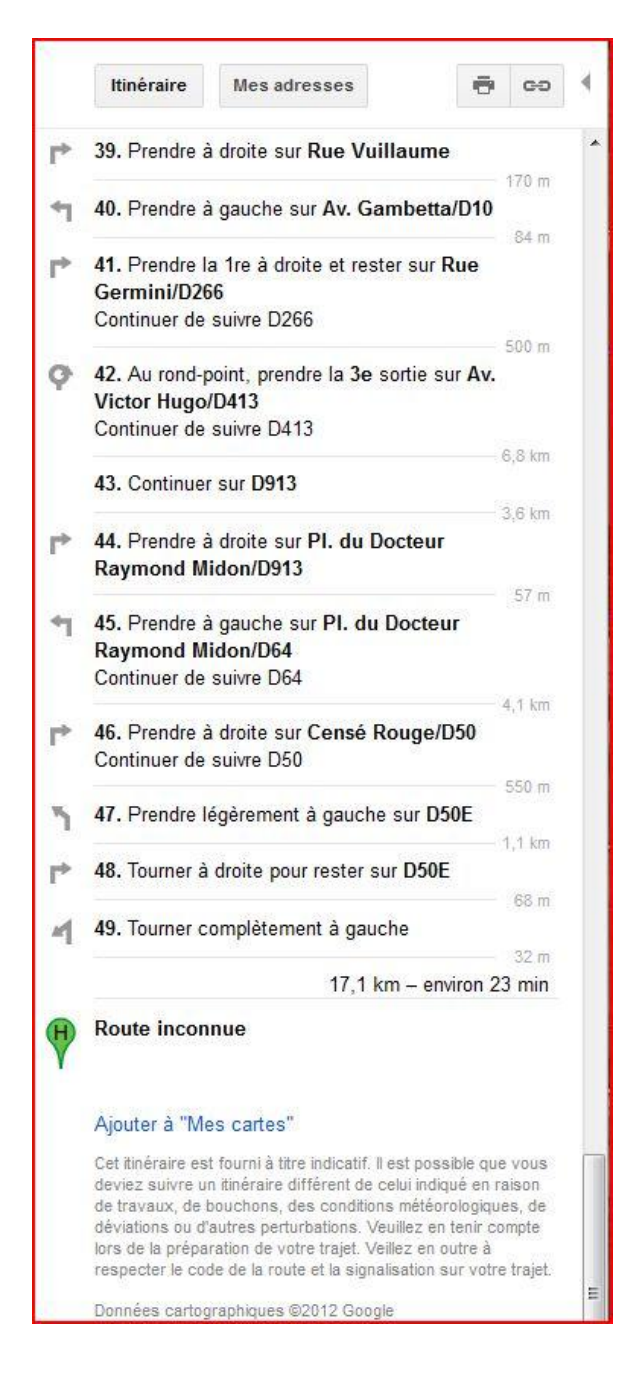

# Etape3

Choisissez créer une nouvelle carte puis enregistrer.

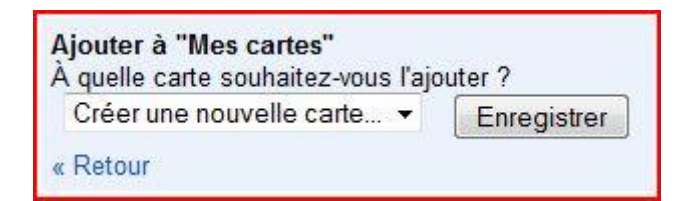

## Etape 4.

On obtient ceci.

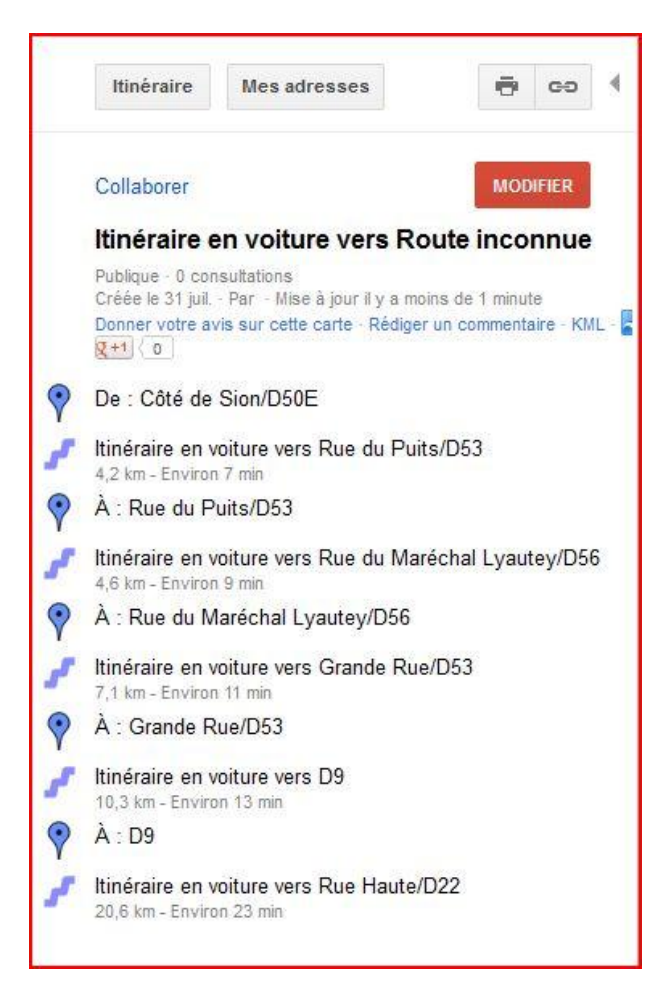

## Etape 5

Cliquer sur le lien KML.

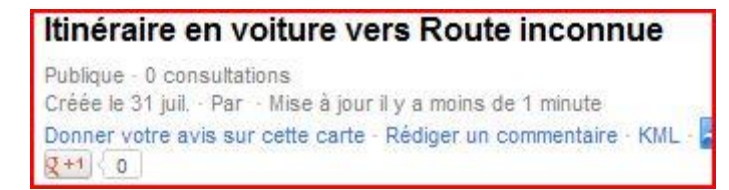

# Etape 6

On obtient la fenêtre de téléchargement.

| Vous avez choisi d'ou                                                 | ıvrir                                                                                                    |
|-----------------------------------------------------------------------|----------------------------------------------------------------------------------------------------|
| qui est un fichie<br>à partir de : htt<br>Que doit faire Firefo       | orture vers Koute inconnue.kml<br>er de type : Fichier KML (6,5 Ko)<br>ps://maps.google.com<br>ix avec ce fichier ? |
| <ul> <li><u>Q</u>uvrir avec</li> <li><u>E</u>nregistrer le</li> </ul> | Notepad++ : a free (GNU) source code edito •                                                                        |
| 🔲 <u>T</u> oujours effe                                               | ectuer cette action pour ce type de fichier.                                                                        |

Valider l'enregistrement du fichier dans un dossier préférentiel.

Voici le résultat obtenu ; on obtient bien un fichier au format kml.

| R | Itinéraire en voiture vers Route inconnue.kml | 31/07/2012 14:04 | Fichier KML |  |
|---|-----------------------------------------------|------------------|-------------|--|
| _ |                                               |                  |             |  |